# How To Create A Minecraft Server For The Raspberry Pi 4 With Balena

This venture and information is a group contribution by Alex Ok., aka AlexProgrammerDE. Take a look at his GitHub web page, his GitHub repository, and give a Star. Enjoy the information.

If you wish to host your individual Minecraft Server -- all from a Raspberry Pi -- this undertaking is for you! Try the balena Minecraft Server, a starter undertaking to rapidly and simply create a Minecraft Server and use SCP and RCON to handle it!

Minecraft is a cool journey game with multiplayer functionality. There are numerous Minecraft server hosting companies all over the world, that cost varying costs, but with this challenge you may host a Minecraft server your self for free!

With balena Minecraft Server, you can host and manage your individual server right on a Raspberry Pi 4. This blog put up walks you thru the whole process, and reveals you the way to build and connect with your own Minecraft server rapidly and simply by utilizing balenaCloud.

All you need is a Raspberry Pi four and somewhat little bit of time. We've carried out all of the hard work by configuring the Server & the opposite companies, and setting all the things up in a repeatable format to get you up and working with minimal effort. It's an incredible introduction if you've by no means tried a undertaking like this earlier than. Let's get to it!

Hardware required

- Raspberry Pi 4B (We recommend the 4GB model. 1GB isn't sufficient!)

- A fan or cooling system to prevent lag attributable to throttling

- A 16GB or larger micro SD Card (we always recommend SanDisk Excessive Professional SD cards)

- Power provide

## Software required

- A obtain of balena Minecraft Server from GitHub
- Software program to flash an SD card (we advocate balenaEtcher)
- A free balenaCloud account to setup and handle the Pi
- Download and install the balena CLI instruments to be installed in your computer,

permitting you to install the challenge code on the Pi

Tutorial

Setup the Raspberry Pi

Once you've discovered all the hardware and ready all of the software, we're going to start

out setting up the Raspberry Pi. Join a free balenaCloud account

The first thing you'll need to do is join an account if you haven't accomplished so already. If you've already acquired a GitHub or Google account, you should use a kind of accounts as a single sign on methodology.

Create a balenaCloud software

Comply with the directions on the user interface to add an utility, choosing the correct gadget sort for the gadget you're using. The easiest method can be to decide on Starter as the appliance sort, then hit Create New Software. Utilizing the starter software offers you with all the features of the microservices application and is free as much as and together with your tenth gadget.

When you add the applying, you'll arrive on the dashboard in your newly created application. When you choose to, you may rename your software.

Note: You may must keep in mind that identify for later once you push your code.

Add a system and download the balenaOS disk image from the dashboard

Add a gadget inside that software by clicking the 'Add Gadget' button. Once you add a machine you specify your device type, which is essential that it matches the system you're utilizing. If you're connecting to a wireless network, you can set your WiFI SSID and passphrase right here too. In any other case, a wired connection will suffice.

This process creates a customized picture configured in your software and system kind, and includes your community settings if you happen to specified them.

Observe: When you're first getting started, a growth picture shall be most useful, as it permits a lot of testing and troubleshooting features. More particulars on the differences between improvement and production photographs could be found right here. If you are assured you can go ahead and deploy the manufacturing picture straight away. Flash your SD card with the balenaOS disk image and boot the machine

Once the OS picture has been downloaded, it's time to flash your SD card. You can use balenaEtcher for this.

As soon as the flashing process has accomplished, insert your SD card into the Raspberry Pi and connect the ability supply.

When the machine boots for the primary time, it connects to the balenaCloud dashboard, after which you'll be capable of see it listed as online and move onto the following step.

Troubleshooting: It ought to only take a few minutes for the new machine to look in your dashboard. If your system nonetheless hasn't proven up in your dashboard after a couple of minutes, one thing has gone incorrect. There's an intensive troubleshooting information within the documentation, with tons of data on why this could possibly be, but when you

continue to cannot get your gadget on-line, come on over to the boards the place we'll be in a position to help out.

Deploy the challenge code

Now you've bought your Raspberry Pi on-line inside the balenaCloud dashboard, it's time to deploy the challenge code and remodel your Pi into a Minecraft server! Obtain the challenge from GitHub

Seize a replica of the balena Minecraft Server mission from GitHub. You possibly can obtain the ZIP from GitHub as shown below, but if you're acquainted with Git you should use git clone.

Essential observe for Windows users: the combination of git clone and balena push could cause points as a consequence of line ending modifications. We recommend using a mix of both the zip obtain of the project and balena push or if you would like to make use of git clone then also use the git deployment method git push instead of balena push.

Push the challenge code to your Raspberry Pi

After installing the balena CLI in your computer, downloading the balena Minecraft Server code from GitHub, and confirming that your Raspberry Pi online within the balenaCloud dashboard, it's time to push the code.

Earlier than you can push do not forget to unzip the file you just downloaded. From throughout the unzipped file, execute balena push appName in a terminal, where appName is should be the the appliance identify you set earlier in the guide. For instance: balena push balenaMinecraftServer.

If all the pieces labored out accurately, after a few minutes your system data screen in the dashboard should look something like this, showing the service operating.

At this point you're ready to maneuver on, join things up and provides it a try! Give it a attempt

As soon as you've bought your Pi powered up and your server booted, you're able to go! Connect to the server via Minecraft (Java Version).

Word: This testing example only works in case your Raspberry Pi 4 and your laptop are in the identical community. We have now directions on creating worldwide multiplayer mode later in this text.

You can now enjoy enjoying Minecraft survival along with your mates! What next?

Servers don't run and maintain themselves! Listed here are just a few recommendations on accessing your server remotely by way of RCON to configure your sport and learn how to edit all server information by way of SCP.

Connect to the terminal

Patching and administering modifications to your server requires connecting to your terminal

through RCON. The port is 25575 and the password is balena. korobi's site permits you also to op yourself and to run different commands. Here are some preferred RCON purchasers: mcrcon Word: You will have this batch file if you're using Home windows. Simply paste this in the unzipped listing. Minecraft Server RCON

### Edit files

You can connect to the server and alter your serverfiles. I recommend utilizing a software like WinSCP, or in case you are using OSX or a linux distribution, you can use Filezilla. The IP Tackle to hook up with is "balenaminecraftserver" (with out the quotes), the protocol to choose is SCP (when you've got the choice), the port quantity is 22, the username is "root" (again, without the quotes), and the password is "balenaserver" (no quotes). The files are within the folder named "serverfiles" at the basis listing. You may double click to open that listing and browse the information in there.

Note: You can also change your SCP password by setting the SCP\_PASSWORD Setting Variable inside balenaCloud. On the left menu, click on on Gadget Variables, and then click the Add Variable button. Give it a reputation of SCP\_PASSWORD, and set the value to your password. The consequence should appear like this:

### Connect to a different Wifi

balenaMinecraftServer has wifi-connect integrated. This may allow you to take your Pi with you anyplace, and nonetheless make use of it! If you wish to read extra, here's a hyperlink about how it works.

#### Double RAM

Units like the Raspberry Pi 4B 4GB have sufficient RAM to run the server with 2GB RAM (the default worth used by a Minecraft server is 1GB). For those who set DOUBLE\_RAM to true it would double the amount of RAM used by the server. Change hostname

You'll be able to change the hostname by defining the System\_HOSTNAME Atmosphere Variable within balenaCloud.

Note: For those who decide to change the hostname, you should have to use your new hostname within Minecraft to hook up with the server, instead of balenaminecraftserver. Add plugins

Nothing keeps a sport more attention-grabbing than its plugins. You'll be able to add plugins onto your balena Minecraft Server by including preferred plugins into the plugins folder utilizing SCP (The folder is right here: /serverfiles/plugins/). The present Minecraft model is 1.15. You can get your plugins from right here (different sites are available too.): Spigot Bukkit

Notice: Before including the plugin, examine to make sure that it supports Minecraft version 1.15.

Play worldwide

Once you've perfected the setup of your server in your native network, you might be considering unveiling your server to the remainder of the world! Here's how you can allow remote access and permit gamers to attach by way of the Internet. Setting up Dynamic DNS

If you'd like to allow buddies outdoors of your local community to affix your server, you'll must arrange dynamic DNS (DDNS) to expose your Pi to the skin world. This instance makes use of a service referred to as No-IP, which has a free tier for individuals who wish to try DDNS out, though other options and strategies do exist as well. In the case of this example, you might want to:

- Create an account with No-IP by visiting their webpage.

- After creating the account and logging in, create a Hostname (example: balena.serverminecraft.web) by following their documentation.

- Set up Port Forwarding: You will need to route your Minecraft visitors to port 25565 in your Pi. To do that, you'll log in to your property router and setup Port Forwarding. This step varies by specific brand of modem or router, however the No-IP documentation does a very good job of describing the method right here. You could need to comply with directions particular to your modem or router if the No-IP documentation doesn't contain your explicit type.

- Optional: You may login to No-IP together with your router to keep the IP Deal with current in case it changes. That permits the router to connect robotically to No-IP. Here's a information by No-IP on how to perform this.

- Paste your public / exterior web handle in the field labeled IP Deal with into the No-IP dashboard. You are achieved.

For a deeper have a look at setting up distant access, please reference this information (Note: You'll be able to skip the DUC part).

Custom Server

If you wish to customize your server even additional, however don't know where to start out, check out a number of the servers listed here for concepts:

Spigot (Vanilla Java Version)

Craftbukkit (Vanilla Java Version)

Vanilla from Minecraft (Vanilla Java Version)

Paper (Vanilla Java Version)

Forge (Modded Java Edition)

Note: Balena Minecraft Server uses Paper. It's an environment friendly and highly effective server. It is suitable with spigot and bukkit plugins.

I encourage you to take your server build even further! There are various tutorials on the

market on server customization-- this article only touches on a few ideas. For those who need assistance, please attain out by submitting a problem on GitHub. Till next time...

Thanks for taking the time to take a look at my guide, we hope you had success with the undertaking and created a very cool Minecraft Server. When you've got any hassle getting the venture operating or have another feedback, we'd love to listen to it; all the pieces helps to enhance our initiatives and tutorials for next time! Find, attempt, and submit your individual tasks on balenaHub

You may find this edge mission and plenty of others at balenaHub, our marketplace for IoT and edge tasks. With a fast search, discover your subsequent edge venture, from digital signage, surveillance, edge AI, audio analysis, and more. Or create your personal project and share it with the world.

You may all the time find balena on their forums, on Twitter, on Instagram, or on Facebook.

### Particular word

This challenge and guide have been written and contributed by balena Neighborhood Member Alex Ok., aka AlexProgrammerDE, who got here up with the idea, built the containers required, and wrote up the material for this venture. We're very grateful for his contribution! Be sure to check out his GitHub page. Additionally, ensure to take a look at his GitHub repository, and provides a Star!